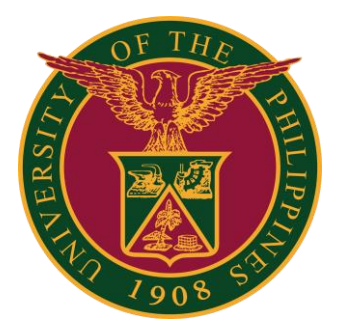

SPMS-Ratings Approval

QUICK GUIDE

## Navigator

### Step 1: On the Navigator, go to **UP Employee Self Service > SPMS > Performance Management**.

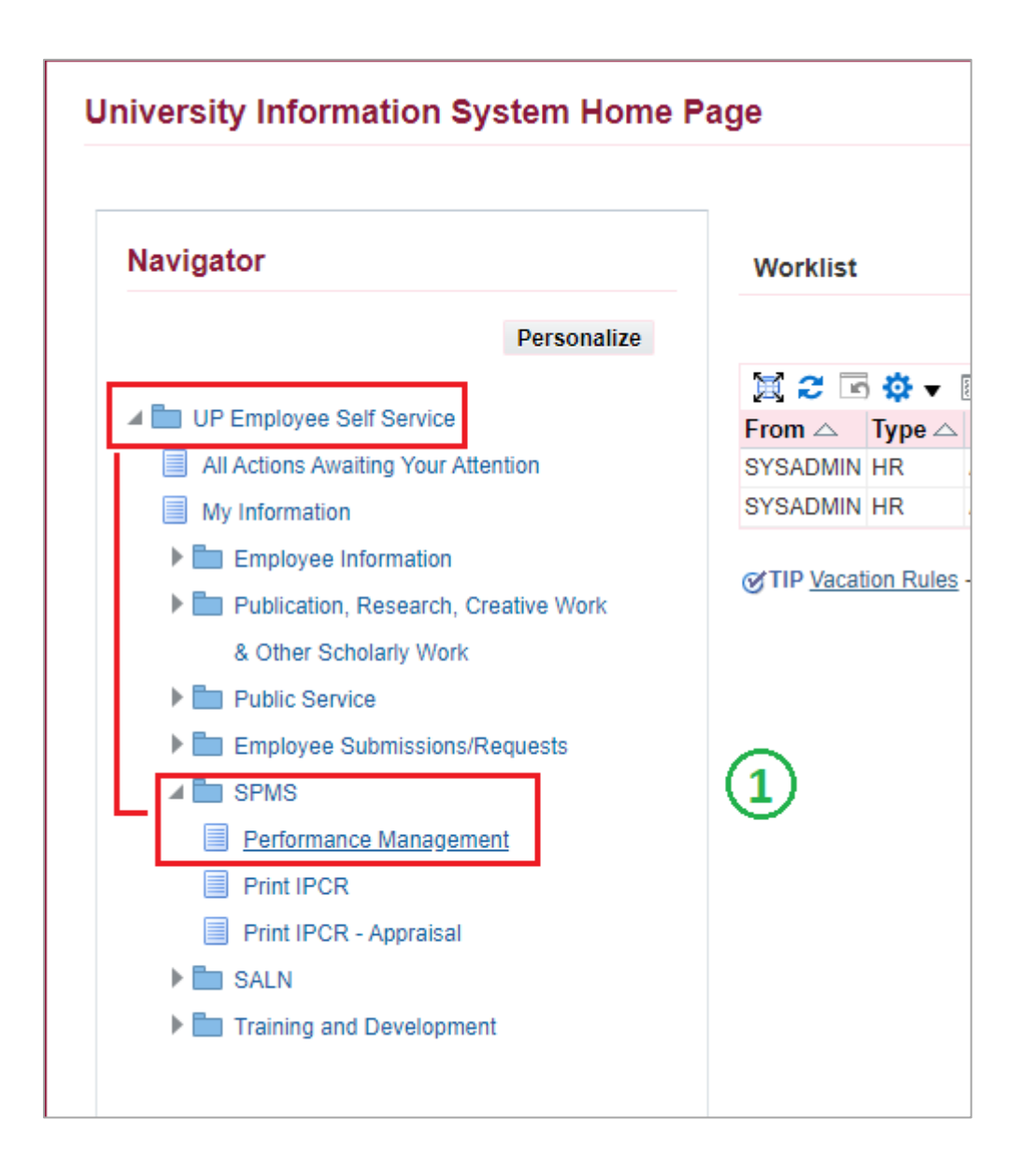

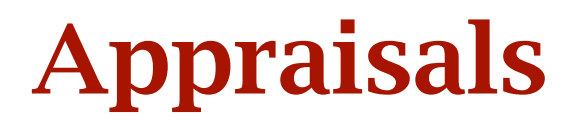

### Step 2: Go to *Plan* and on <u>Appraisal: Individual</u>, **Go to Task**.

| Performa                                                                                                    | nce Management | Appraisals                  |             |             |            |  |  |
|----------------------------------------------------------------------------------------------------|----------------|-----------------------------|-------------|-------------|------------|--|--|
| On this page, you can access your development functions and view Performance management notification messages. Performance Management Task List |                |                             |             |             |            |  |  |
| Expand All   Collapse All                                                                                                    |                |                             |             |             |            |  |  |
| Focus                                                                                                    | Focus Task     |                             | Start Date  | End Date    | Go to Task |  |  |
|                                                                                                    | My Plans       |                             |             |             |            |  |  |
| ¢                                                                                                    | SAM            | PLE PLAN 1 2022             | 01-Jan-2022 | 31-Jul-2022 |            |  |  |
|                                                                                                    | Set T          | asks and Targets            | 01-Jan-2022 | 31-Jan-2022 |            |  |  |
|                                                                                                    | View           | Submitted Tasks and Targets | 01-Jan-2022 | 31-Jul-2022 | <b>B</b>   |  |  |
|                                                                                                    | Appr           | aisal: Individual           | 14-Jun-2022 | 31-Jul-2022 | ₿          |  |  |

# Step 3: Go to *Appraisal Scorecard* and check if Status: **Pending Approval**.

#### Step 4: Then return to **Performance Management page**.

| Performance Management Appraisals My Appraisals My Appraisals My Appraisals                              |                  |                           |                  |         |                     |  |  |
|----------------------------------------------------------------------------------------------------|------------------|---------------------------|------------------|---------|---------------------|--|--|
| Appraisals of 3                                                                                          |                  |                           |                  |         |                     |  |  |
| You can download appraisals to complete them offline and upload the completed appraisals.<br>💢 😂 📼 🔅 ▼ 🎟 |                  |                           |                  |         |                     |  |  |
| □ Initiator △                                                                                            | Appraisal Date 🛆 | Main Appraiser $	riangle$ | Status 🛆         | Details | Rate My Performance |  |  |
|                                                                                                    | 14-Jun-2022      |                           | Pending Approval | Ē       | ð                   |  |  |

# Notification

Step 5: On Notification Awaiting Your Attention section, click the **Subject** to proceed to Approval Page. (Please take note of the Sent date if it is within IPCR period)

| Perfor   | mance Management Task Lis        | st              |                       |             |              |                   |                 |
|----------|----------------------------------|-----------------|-----------------------|-------------|--------------|-------------------|-----------------|
| 🖻 🔅      | •                                |                 |                       |             |              |                   |                 |
| Expand   | All   Collapse All               |                 |                       |             |              |                   |                 |
| ¢        |                                  |                 |                       |             |              |                   |                 |
| Focus    | Task                             |                 |                       | Start Date  | End Date     |                   | Go to Task      |
|          | My Plans                         |                 |                       |             |              |                   |                 |
| ¢        | SAMPLE PLAN 1 2022               |                 |                       | 01-Jan-2022 | 31-Jul-2022  |                   |                 |
|          | Set Tasks and Targets            |                 |                       | 01-Jan-2022 | 31-Jan-2022  |                   | Ē.              |
|          | View Submitted Tasks and Targets |                 |                       | 01-Jan-2022 | 31-Jul-2022  |                   | ₽               |
|          | Appraisal: Individual            |                 |                       | 14-Jun-2022 | 31-Jul-2022  |                   | ₽               |
| \$       | UP SPMS I 2022 (IPCR)            |                 |                       | 01-Jan-2022 | 31-Jul-2022  |                   |                 |
|          | Set Tasks and Targets            |                 |                       | 01-Jan-2022 | 31-Jan-2022  |                   | E.              |
|          | View Submitted Tasks and         | Targets         |                       | 01-Jan-2022 | 31-Jul-2022  |                   | ₽               |
|          | Appraisal: Individual            |                 |                       | 01-Jul-2022 | 31-Jul-2022  |                   | E               |
| Notific  | cations Awaiting Your Attenti    | on              | 5                     |             |              |                   |                 |
| Subjec   | t                                | Sent 🛆 🛛 Name 🛆 | Department $	riangle$ |             | Job 🛆        | Effective<br>Date | △ Update Delete |
| Appraisa | al for(proposed by               | 22-Jun-2022     |                       |             | Administrati | 22-Jun-2022       | 2 🗊             |

## **Approve Ratings**

# Step 6: Check the Ratings given by your Supervisor.Step 7: If you are satisfied with the Ratings, click Approve.

| Appraisal for (proposed by                                                                                      |                                                                | )                              |                                                                                            | Approve Reject |
|----------------------------------------------------------------------------------------------------|----------------------------------------------------------------|--------------------------------|--------------------------------------------------------------------------------------------|----------------|
| From<br>To         22-Jun-2022 15:34:59           Due         22-Jun-2023 15:34:59           ID         7321227 | Attachments                                                    |                                |                                                                                            | 7              |
| 6<br>Details Shared with Appraisee                                                                              | Overall Rating<br>Overall Comments<br>Appraisee Feedback       | 5-Outstanding (4.51 and above) |                                                                                            |                |
| Appraisee Feedback                                                                                              | Additional Details<br>Participant Names<br>Participant Ratings |                                | <ul> <li>Overall Rating</li> <li>Overall Comments</li> <li>Participant Comments</li> </ul> |                |
| Provide Feedback on Overall Rating                                                                              |                                                                |                                |                                                                                            |                |